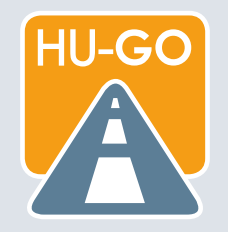

#### ÚTMUTATÓ A <u>HU-GO.HU</u> OLDALON TÖRTÉNŐ REGISZTRÁCIÓHOZ

# REGISZTRÁCIÓ

A hu-go.hu oldalon kattintson a "Regisztráció" gombra.

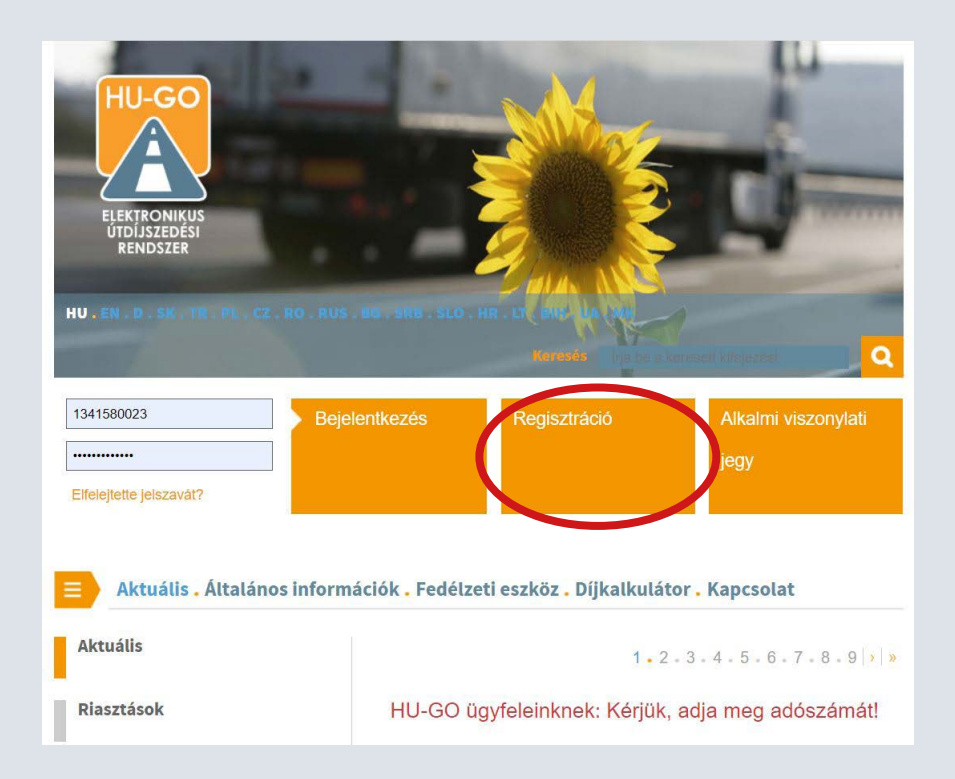

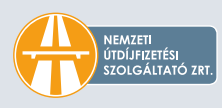

Szerződött díjfizetőként először ki kell választani, hogy magánszemélyként vagy cégként kíván regisztrálni, majd ki kell tölteni a többi kötelező (\*-gal megjelölt) mezőt.

|                          | ONIKUS UTDIJSZEDESI RENDSZER                                                                                                    |                                                  |
|--------------------------|----------------------------------------------------------------------------------------------------|--------------------------------------------------|
|                          | Regisztráció                                                                                                    |                                                  |
| Szerződött díjfizető     | 5 adatai                                                                                                    | Új gépjármű rögzítése<br>meglevő regisztrációval |
| Magánszemély *           | Nem ~                                                                                                    | 0 0                                              |
| Szerződött díjfizető     | Nem Joen                                                                                                    |                                                  |
| Jelszó *                 |                                                                                                    |                                                  |
| Jelszó újra *            |                                                                                                    |                                                  |
|                          | A belépéshez szükséges jelszó biztonsági okokból<br>minimum 8 karakter hosszú legyen, Tartalmazzon ékezet<br>nélküli kis- és nagybetűket, számokat, valamint speciális<br>karaktereket (?+=%@!*). |                                                  |
| Kapcsolattartás nyelve * | Magyar 🗸                                                                                                    |                                                  |
| E-mail cím *             |                                                                                                    |                                                  |
| E-mail cím újra *        |                                                                                                    |                                                  |
| Értesítési telefonszám   |                                                                                                    |                                                  |

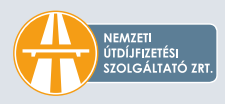

A megadott adatokat a kitöltés után kérjük ellenőrizni.

| Szerzodott dijfize                      | to adatai                                                                                                    | Új gépjármű rögzítése |
|-----------------------------------------|----------------------------------------------------------------------------------------------------|-----------------------|
| Magánszemély *                          | Igen 🗸                                                                                                    | megievo regisztraciov |
| Szerződött díjfizető<br>neve *          | Minta Mónika                                                                                                    |                       |
| Jelszó *                                |                                                                                                    |                       |
| Jelszó újra *                           |                                                                                                    |                       |
|                                         | A belépéshez szükséges jelszó biztonsági okokból<br>minimum 8 karakter hosszú legyen, Tartalmazzon ékezet<br>nélküli kis- és nagybetűket, szamokat, valamint speciális<br>karaktereket (_?+=%@!*). |                       |
| Kapcsolattartás nyelve                  | * Magyar 🗸 🗸                                                                                                    |                       |
| E-mail cím *                            | minta.monika@gmail.com                                                                                                    |                       |
| E-mail cím újra *                       | minta.monika@gmail.com                                                                                                    |                       |
| Értesítési telefonszám<br>(SMS kénes) * | + 36301234567                                                                                                    |                       |
| (Sins Kepes)                            | pl. +36303217654, +426123456789                                                                                                    |                       |
| Székhely                                |                                                                                                    |                       |
| Ország *                                | Magyarország 🗸                                                                                                    |                       |
| Irányítószám *                          | 1111                                                                                                    |                       |
| Település neve *                        | Budapest                                                                                                    |                       |
| Közterület neve *                       | Szemere                                                                                                    |                       |
| Házszám *                               | 12                                                                                                    |                       |
| Emelet                                  |                                                                                                    |                       |
| Aitó                                    |                                                                                                    |                       |

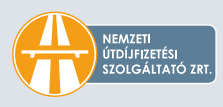

A következő lépés a gépjármű adatainak megadása. A \*-gal megjelölt mezők kitöltése kötelező. A "Forgalmi engedély feltöltés" pontba két darab, összesen legfeljebb 2 MB méretű csatolmány tölthető fel, melyek formátuma lehet JPEG vagy PDF. A szükséges adatok megadása után olvassa el és fogadja el az ÁSZF-et és az Adatvédelmi szabályzatot.

| Gépjármű felségjelzése<br>*     | Magyarország (H) 🗸                                                                                                    |                                 |
|---------------------------------|----------------------------------------------------------------------------------------------------|---------------------------------|
|                                 | Jármű rendszámán feltüntetett felségjelzés                                                                                                    |                                 |
| Rendszám *                      | MNN123 (pl. ASD123,                                                                                                    | TV12345F)                       |
|                                 | További rendszámok megadására a regisztrá-<br>lezárása után lesz még lehetőség.                                                                                                    | ció sikeres                     |
| Euró-kód *                      | EURO6                                                                                                    | ~                               |
| Kategória *                     | J4                                                                                                    | ~                               |
|                                 | A felemelhető tengelyt is számolni kell, függel<br>pozíciójától.                                                                                                    | tlenül a                        |
| Járműhöz rendelt<br>telefonszám | + 36301234567                                                                                                    |                                 |
|                                 | Az itt megadott telefonszám kizárólag azt a cr<br>szolgálja, hogy bevallási közreműködője ezer<br>telefonszámon értesíthesse Ont vagy kollégá<br>problemát észtel a járműhöz rendelt fedélzeti<br>A szolgáltatás részteteiről érdeklődjón bevallá<br>közreműködőjénél. | élt<br>n a<br>eszközzel.<br>isi |
| Gyártmány                       | VOLVO                                                                                                    | ~                               |
| Gyártási év                     | 2021                                                                                                    | ~                               |
| Alvázszám                       |                                                                                                    |                                 |

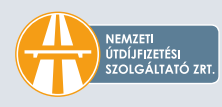

A regisztrációs folyamat akkor lesz sikeres, ha az e-mailben kapott link megnyitásával megtörtént a regisztráció megerősítése.

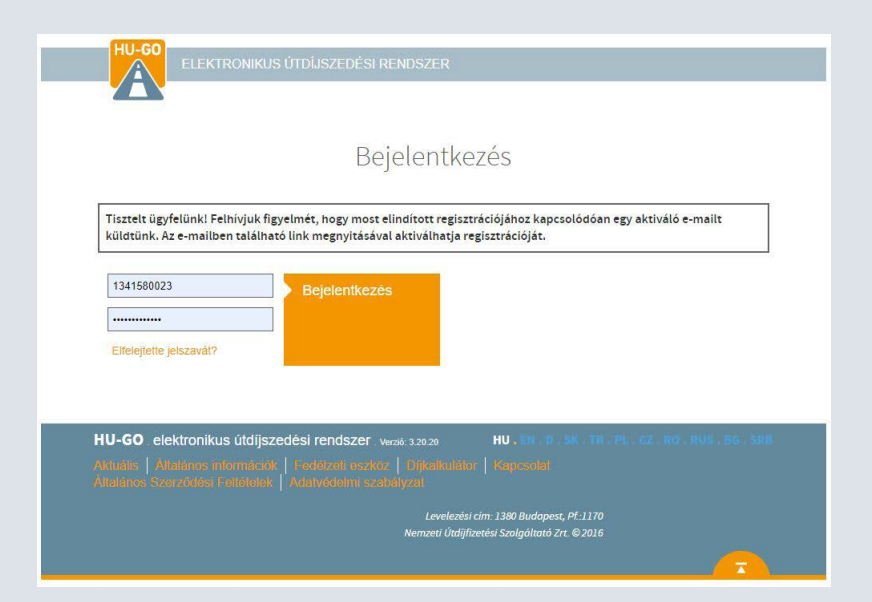

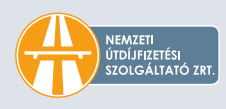

#### A regisztráció megerősítését a megadott e-mail címére kapott aktiváló linkre kattintással tudja elvégezni.

| HU-GO REGISZTRÁCIÓ D Beérkező levelek x                                                                                                    |         | ø       | Ø   |
|----------------------------------------------------------------------------------------------------|---------|---------|-----|
| noreply@hu-go.hu-noreply@hu-go.hu-<br>15:02 (1 perccel azelőtt)<br>🖹 címzett én 👻                                                                                                    | ☆       | *       | :   |
| Tisztelt Minta Mónikal                                                                                                    |         |         |     |
| Ezt az elektronikus levelet azért kapta, mert ezzel az e-mail cimmel regisztrációt kezdenányeztek a HU-GO elektronikus útdíjszedési rendszerbe                                                                                                    |         |         |     |
| Folyószámla azonosító: 2725080167                                                                                                    |         |         |     |
| Az alábbi linkre kattintva megerősítheti regisztrációs szándékát, és a regisztráció véglegesítését követően teljes körüen igénybe veheti a magyar egyetemes útdijszolgáltató (Nemzeti Útdijfizetési Szolgáltató Zrt.) elektronikus útdijjal kapcsolatos | szolgál | tatásai | it: |
| https://hu-go.hu/customers/activate/?code=9teMpJyMUMSa3XizPcsFCMw-3D-3D link az aktiváláshoz                                                                                                    |         |         |     |
| Karülje el a téves felhasználói beállítások miatti sorozatos bírságokat, aktiválja az ingyenes riasztás funkciót a regisztrált HU-GO felhasználói profiljában!                                                                                          |         |         |     |
| További részletekétt látogassa meg weboldalunkat: <u>https://lu-go.hu/articles/article/hu-go-brsg-riaszts-funkci-bevezetse-a-jogkvat-fuvarozk-vdelmnt</u>                                                                                               |         |         |     |
| Kárjük, hogy amennyiben nem Ön kezdeményezte a regisztrációt, hagyja figyelmen kívül jelen levelet.                                                                                                    |         |         |     |
|                                                                                                    |         |         |     |
| ÖN VISSZAHIVHATÖ. AZ ÉLET NEM.<br>Vazetés közbeni telefonáláskor használjon mikrofonos fülhallgatót vagy kihangosítót!                                                                                                    |         |         |     |
|                                                                                                    |         |         |     |
| Tisztelettel:                                                                                                    |         |         |     |
| E-mail: uyyfe@wi-go.hu                                                                                                    |         |         |     |
| teteronos ugytetszougenat (v-z4), +>o (30) 501-500<br>www.hu-go.hu                                                                                                    |         |         |     |
|                                                                                                    |         |         |     |

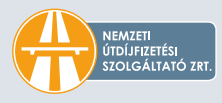

A sikeres regisztráció után az e-mailben szereplő "Ügyfél azonosító", valamint a regisztráció során megadott jelszó segítségével bejelentkezhet HU-GO fiókjába.

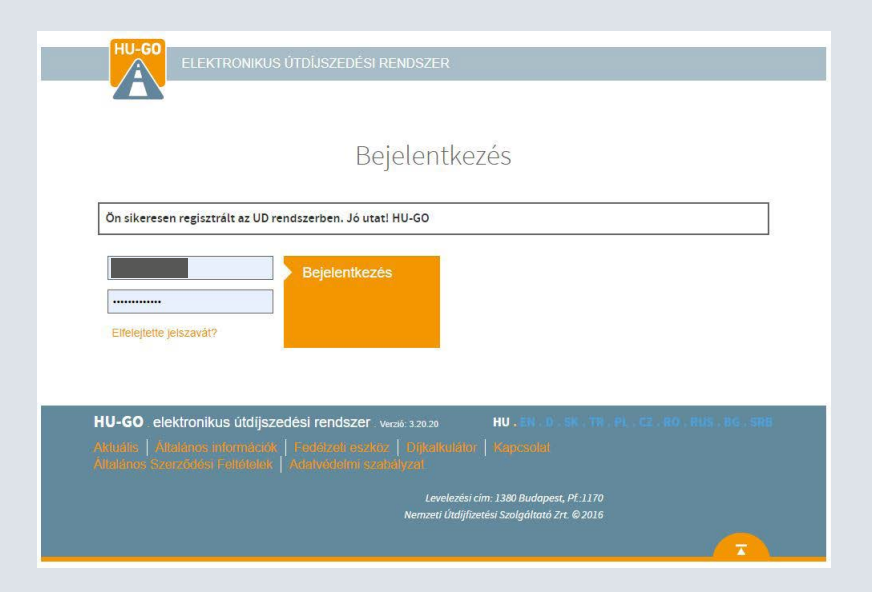

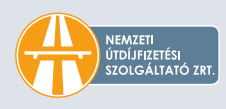

## **OBU REGISZTRÁCIÓ**

A folyamat következő lépéseként a folyószámlák menüponton belül az "Ezen folyószámla járművei" gombra, majd a "OBU ÖSSZERENDELÉS"-re kell kattintani. A tengelyszám módosítására szerkesztéssel csak abban az esetben van lehetőség, ha előzetesen a járműkategória beállításánál a "HU-GO" portál beállítással került elmentésre a jármű.

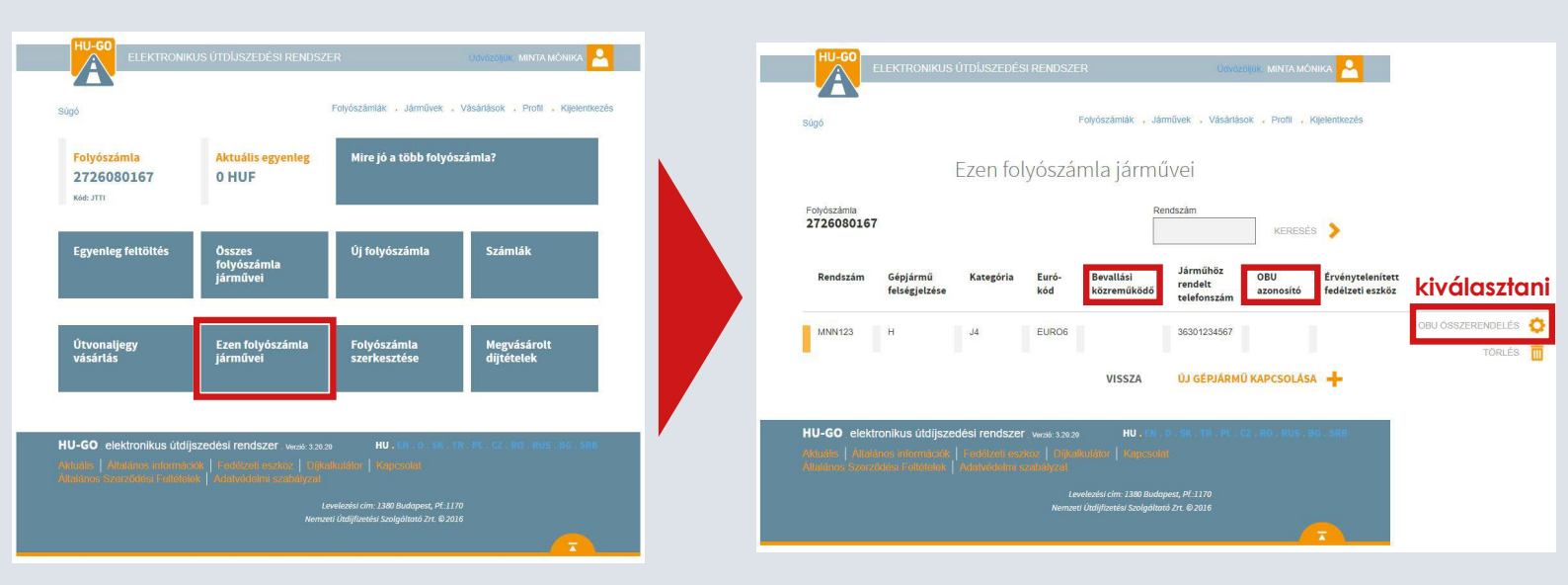

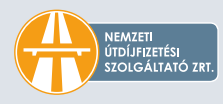

A következő lépésben a gépjárműhöz tartozó OBU beállítása történik. A "SZERKESZTÉS" gombra kattintva beállítható a megfelelő tengelyszám, illetve meg kell adni az OBU Id és PIN adatait is. A megadott adatokat el kell menteni.

| Gép                           | ármű OBU beállítása                                                                                                    |                        |
|-------------------------------|----------------------------------------------------------------------------------------------------|------------------------|
| Folyószámla: 27               | 26080167                                                                                                    |                        |
| Rendszám                      | MNN123                                                                                                    |                        |
| Euró-kód                      | EURO6                                                                                                    |                        |
| Kategória                     | J4                                                                                                    |                        |
|                               | SZERKESZTÉS 🔅                                                                                                    | tengelyszám beállítása |
| OBU                           |                                                                                                    |                        |
| OBU Id                        |                                                                                                    |                        |
|                               | pl. 940123654987                                                                                                    | OBU beállítása         |
| OBU PIN                       | PIN használata OBU szolgáltatónként eltérhet                                                                                                    |                        |
| Járműkategória<br>beállítása* | Bevallási Közreműködő igénybevételével 🗸                                                                                                    |                        |
|                               | HU-GO portálon esetén: Minden esetben a HU-GO<br>oldalon, a jármű adatai között megadott tengelyszám<br>(JDB-) kategória érték alapján történik az útdíi bevallása                                                                                                    |                        |
|                               | Bevallási Közreműködő (génybevételével esetén:<br>Amennyiben a Bevallási Közreműködő küld tengelyszám<br>kategoriat, aktov annak alapjain történik az útdíj<br>bevallása. Természetesen abban az esetben, ha a<br>bevallási Közreműködő nem küld liven értéket, szinttén a<br>HU-GO oldalon, a jármű adatai között megadott.<br>tengelyszám alapján történik az útdíj bevallása. |                        |
|                               | MÉGSE MENTÉS 🔰                                                                                                    |                        |

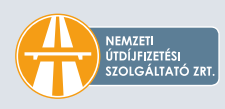

# ÉRTESÍTÉSI SZOLGÁLTATÁSOK AKTIVÁLÁSA

Folvószámla szerkesztése

36301234567 ta monika@gmail.com

, BUDAPEST SZEMERE 12

tronikusan / email

MÉGSEM

A következő lépésként a "Folyószámla szerkesztése" gombra kattintva aktiválható ingyenes riasztási és alacsony egyenleg értesítési szolgáltatásunk. Utóbbi esetében meg kell adni azt az összeghatárt is, amelynek elérésekor történjen az értesítés. Alapértelmezettként ez az összeg 6 000 Ft, mely bármikor módosítható. Az értesítést mindkét szolgáltatás esetén e-mailben küldi társaságunk. A megadott adatokat el kell menteni.

| Sugo                                                      |                                                                   |                                     |                           | Telefonszám                                                  |
|-----------------------------------------------------------|-------------------------------------------------------------------|-------------------------------------|---------------------------|--------------------------------------------------------------|
| Folyószámla<br>2726080167<br>Kód: JTTI                    | Aktuális egyenleg<br>0 HUF                                        | Mire jó a több folyó                | számla?                   | Folyószámla típusa                                           |
|                                                           |                                                                   |                                     |                           | Értesítés alacsony<br>egyenlegről                            |
| Egyenleg feltoltes                                        | Osszes<br>folyószámla<br>járművei                                 | Uj folyoszamla                      | Szamlak                   | Alacsony egyenleg<br>értesítési összeghata<br>Kapcsolattartó |
|                                                           |                                                                   |                                     |                           | Számlázási cím                                               |
| Útvonaljegy<br>vásárlás                                   | Ezen folyószámla<br>járművei                                      | Folyószámia<br>szerkesztése         | Megvásárolt<br>díjtételek | Postázási cím                                                |
|                                                           |                                                                   |                                     |                           | Birság riasztás e-ma<br>ben                                  |
|                                                           |                                                                   |                                     |                           | Értesítés feltöltésről                                       |
| HU-GO . elektronikus útdi<br>Attudis   Általanos internar | jszedési rendszer vorzó: 3.20.2<br>20k   Fedelzeli eszköz   Dijke |                                     |                           | Számla küldés módj                                           |
|                                                           |                                                                   | velezēsi cim: 1380 Budapest, Pf: 11 |                           | Marketing emailek                                            |

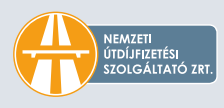

~

MENTÉS 为

## SZÁMLÁZÁSI CÍM MEGADÁSA

A címadatokon a "Profil" menüpontban lehet változtatni.

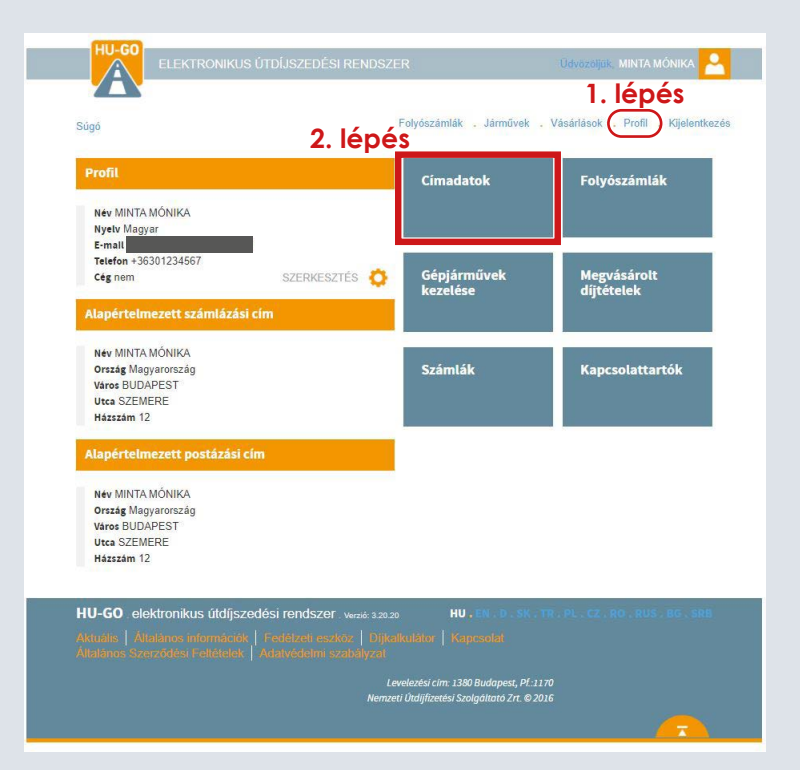

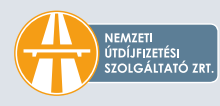

#### A címadatok között meg lehet adni számlázási és postázási címeket is.

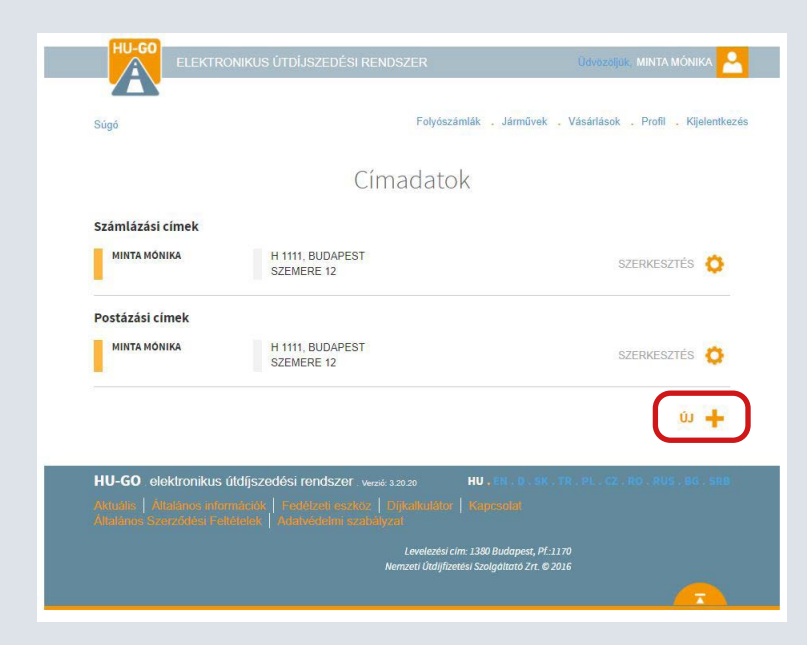

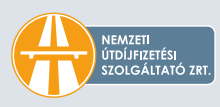

A címadatok megadásakor elsőként a cím típusát kell kiválasztani.

| Cím tínusa     |              |   |
|----------------|--------------|---|
| cini tipusu    | Szamlazasi   | ~ |
| Név            | Postázási    |   |
| Ország         | Magyarország | v |
| lrányítószám * |              |   |
| Város          |              |   |
| Utca           |              |   |
| Házszám        |              |   |
| Emelet         |              |   |
| AJtó           |              |   |
| Cég            | Nem          | ~ |

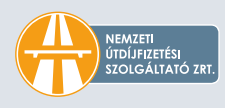

Ha egy cég nevére szeretne számlát kérni, a számlázási cím esetén a "Cég" pontot "Igen"re kell állítani, majd meg kell adni az adószámot, amely nélkül társaságunk nem tud a jogszabályoknak megfelelő számlát kiállítani.

| Cim tipusa                    | Számlázási                                                                    | ``      |
|-------------------------------|-------------------------------------------------------------------------------|---------|
| Név                           |                                                                               |         |
| Ország                        | Magyarország                                                                  |         |
| Irányítószám *                |                                                                               |         |
| Város                         |                                                                               |         |
| Utca                          |                                                                               |         |
| Házszám                       |                                                                               |         |
| Emelet                        |                                                                               |         |
| Ajtó                          |                                                                               |         |
| Cég                           | lgen                                                                          |         |
| Adózás szerinti<br>honosság * | Magyarország                                                                  | \$      |
| Adószám *                     | 11111111-1-11                                                                 |         |
|                               | A cég, szervezet adószáma. Kérjük, kötőj<br>elválasztva adía meg az adószámot | elekkel |

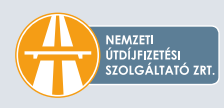

A címadatok bármikor módosíthatók, azonban egy cím törlésére csak abban az esetben van lehetőség, ha sem a profilban, sem pedig a folyószámláknál nem került beállításra alapértelmezettként.

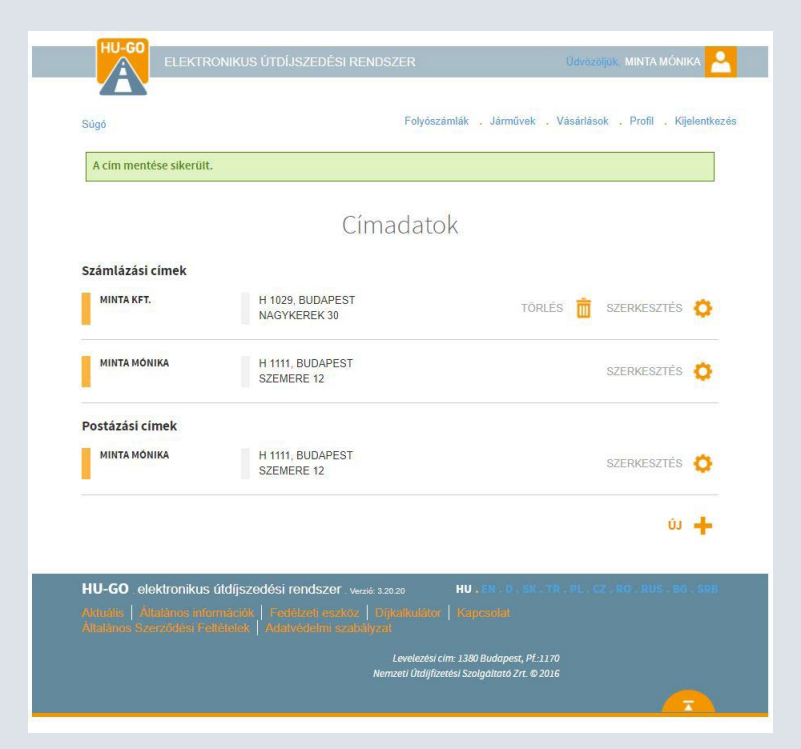

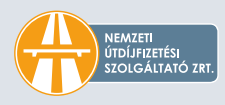

A sikeres mentés után a HU-GO profilban át kell állítani az alapértelmezett számlázási címet.

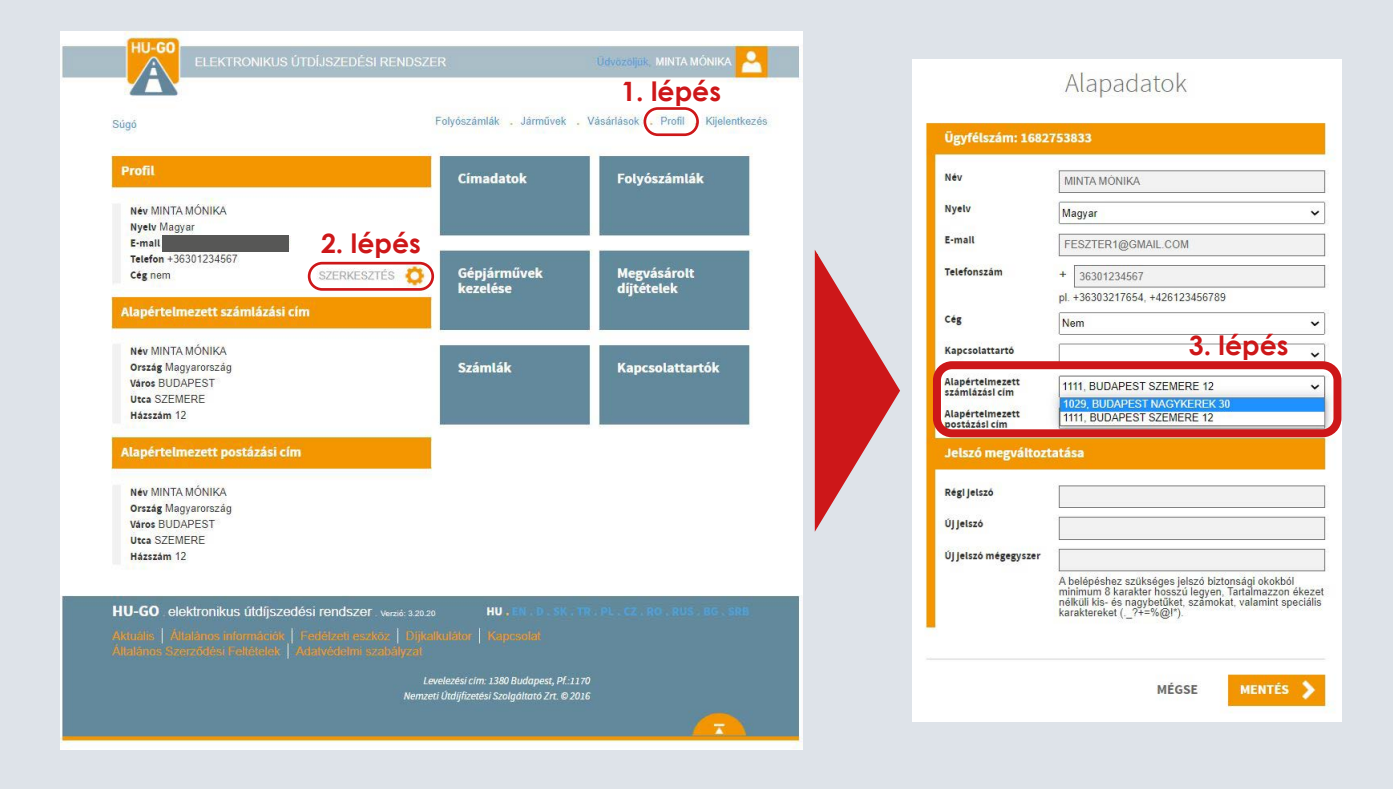

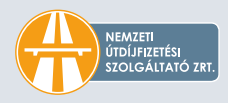

A folyószámlákhoz tartozó címadatok egyenként beállíthatók. (A HU-GO profilban létrehozott és beállított új számlázási cím esetén a folyószámlánál a számlázási cím nem áll át automatikusan az új számlázási címre, azt itt is ki kell választani.)

| Búgó                                                  |                                                                 | Folyószámlák Járművek .            | Vásárlások , Profil , Kijelentkezés | Telefonszám<br>Email                      |
|-------------------------------------------------------|-----------------------------------------------------------------|------------------------------------|-------------------------------------|-------------------------------------------|
| Folyószámla<br>2726080167                             | Aktuális egyenleg<br>O HUF                                      | Mire jó a több folyó               | zámla?                              | Folyószámla típusa                        |
|                                                       |                                                                 |                                    |                                     | Értesités alacsony<br>egyenlegről         |
| Egyenleg feltöltés                                    | Összes                                                          | Új folyószámla                     | Számlák                             | Alacsony egyenleg<br>értesítési összeghat |
|                                                       | folyószámla<br>járművei                                         |                                    |                                     | Kapcsolattartó                            |
|                                                       |                                                                 | 2. lépés                           |                                     | Számlázási cím                            |
| Útvonaljegy<br>vásárlás                               | Ezen folyószámla<br>járművei                                    | Folyószámla<br>szerkesztése        | Megvásárolt<br>díjtételek           | Postázási cím                             |
|                                                       |                                                                 |                                    |                                     | Bírság riasztás e-ma<br>ben               |
|                                                       |                                                                 |                                    | /                                   | Értesités feltöltésrő                     |
| IU-GO elektronikus útdíj<br>Hudis   Allalános intomác | szedési rendszer verze 3.20.2<br>lók   Fedőszeli eszköz   Díjki |                                    | r. PL., CZ., RO., RUS., 86., SR8    | Számla küldés mód                         |
|                                                       |                                                                 | welezési rim: 1380 Burlanest Df 11 |                                     | Markating amallak                         |

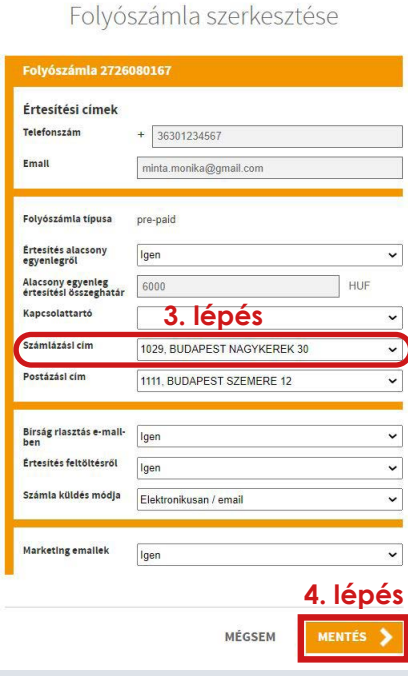

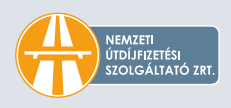

#### **BALESETMENTES KÖZLEKEDÉST KÍVÁNUNK!**

nemzetiutdij.hu | hu-go.hu